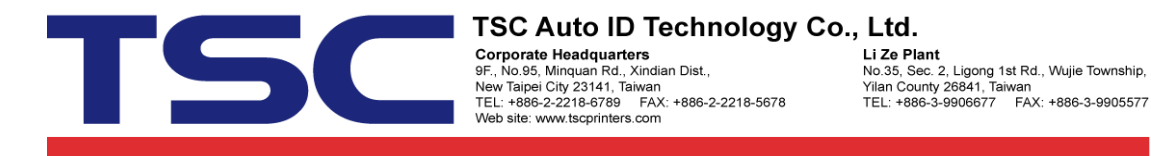

## How to add new stock from Seagull driver

## 1. Click "New" button.

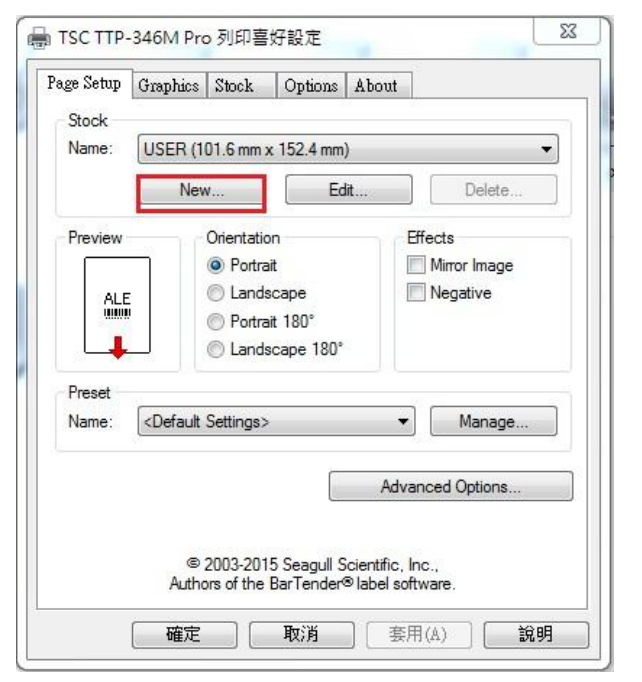

"Name" → "101.6 mm x 170 mm", "Width" → "101.6 mm", "Height"
→ "170.0 mm"

| Stock   |                   |         |          | Preview |     |       |
|---------|-------------------|---------|----------|---------|-----|-------|
| lame:   | 101.6 mm x 170 mm |         |          |         |     |       |
| D:      | 260               |         |          |         |     | <br>1 |
| abel Si | ze                |         |          |         |     |       |
| Vidth:  | 101.6 mm          | Height: | 170.0 mm |         |     |       |
| Exposed | l Liner Width     |         |          |         |     |       |
| .eft:   | 1.3 mm            | Right:  | 1.3 mm   |         |     |       |
|         |                   |         |          |         |     |       |
|         |                   |         |          |         | .*. | <br>4 |
|         |                   |         |          |         |     |       |

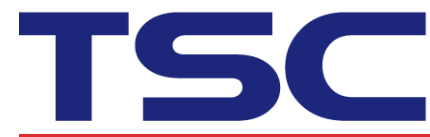

3. Press "OK" button.

| age Setup | Graphics Stock                                                       | Options Abou              | t                     |  |  |  |  |
|-----------|----------------------------------------------------------------------|---------------------------|-----------------------|--|--|--|--|
| Stock     |                                                                      | 103 - 103                 | 163                   |  |  |  |  |
| Name:     | 101.6 mm x 170 mm (101.6 mm x 170.0 mm) -                            |                           |                       |  |  |  |  |
|           | New                                                                  | Edit                      | Delete                |  |  |  |  |
| Preview   | Orientati                                                            | 00                        | Effects               |  |  |  |  |
|           | Onentati Onentati                                                    | ait                       | Negative              |  |  |  |  |
| ALE       | C Land                                                               | Iscape                    |                       |  |  |  |  |
|           | Portr                                                                | ait 180°                  |                       |  |  |  |  |
|           | J 🛛 🗍 🔘 Land                                                         | lscape <mark>18</mark> 0° |                       |  |  |  |  |
| Preset    |                                                                      |                           |                       |  |  |  |  |
| Name:     | <current settings<="" td=""><td>&gt;</td><td>▼ Manage</td></current> | >                         | ▼ Manage              |  |  |  |  |
|           |                                                                      | 731                       | 10 a.br. 40           |  |  |  |  |
|           |                                                                      | A                         | dvanced Options       |  |  |  |  |
|           |                                                                      |                           |                       |  |  |  |  |
|           | @ 2002 20                                                            |                           |                       |  |  |  |  |
|           | Authors of the                                                       | BarTender® label          | c, Inc.,<br>software. |  |  |  |  |
|           |                                                                      |                           |                       |  |  |  |  |
|           |                                                                      |                           |                       |  |  |  |  |